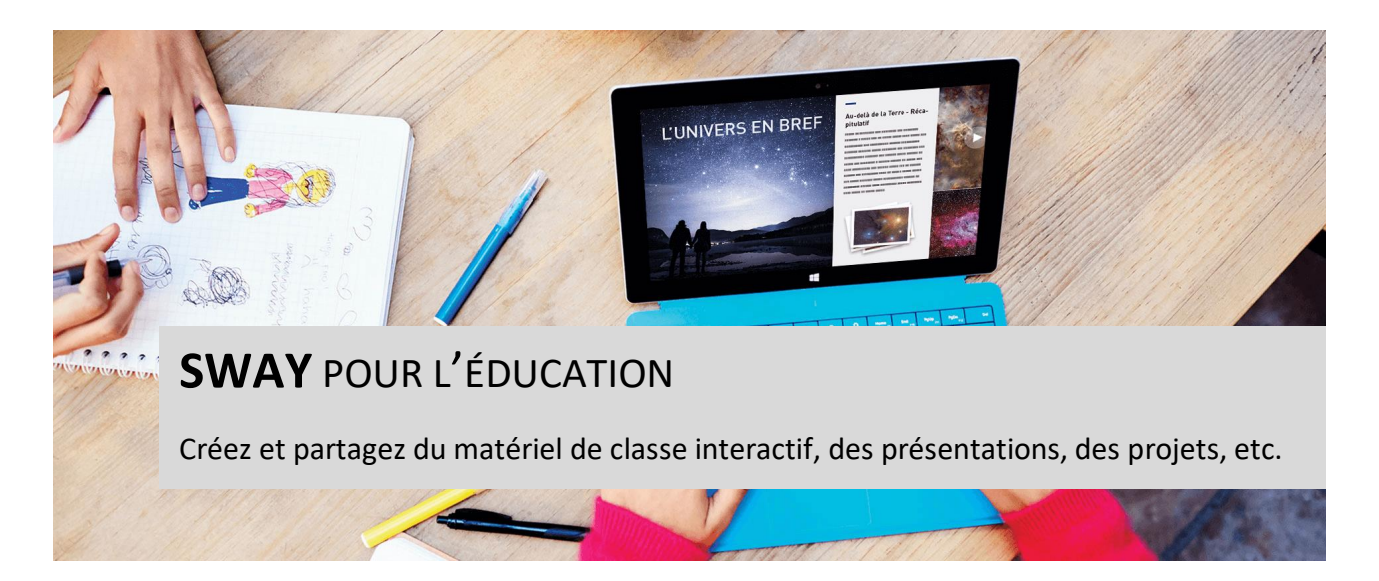

Application de création de récits numériques, Sway vous permet d'élaborer en un tour de main des conceptions professionnelles et interactives basées sur vos images, vos textes, vos vidéos et d'autres médias.

# *Combinez des photos, des vidéos, des pistes audio...*

Sway réorganise vos photos, vidéos, pistes audio, graphiques, tweets, etc. dans un format et une conception soignés que vous pouvez partager avec les étudiants, les enseignants et les parents.

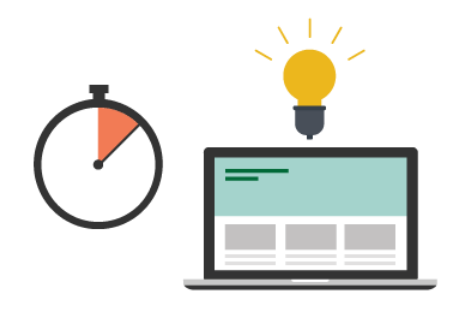

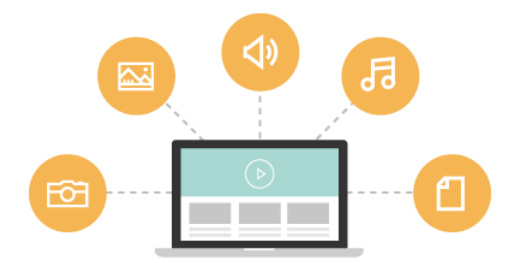

# Donnez vie à vos idées en un tour de main avec Sway

Les enseignants et les étudiants prendront plaisir à élaborer une création numérique qu'ils pourront ensuite partager à leur guise.

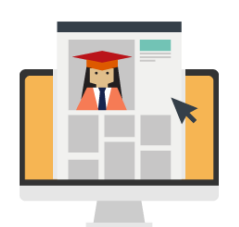

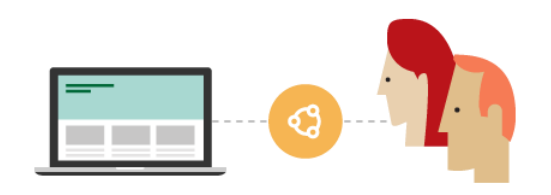

## Partagez les réussites avec les parents

Les parents et d'autres personnes peuvent afficher des Sways sur leur appareil dès que vous leur envoyez un lien. Aucun logiciel supplémentaire n'est nécessaire, pas plus qu'une connexion à un service. Vous pouvez également modifier les paramètres de confidentialité pour bénéficier d'un contrôle accru.

#### *Créez des portfolios numériques originaux*

L'époque où des piles de copies s'entassaient sur votre bureau est révolue! Grâce à Sway, vous pouvez créer une collection numérique des travaux des élèves qui illustre leurs progrès.

## SWAY DANS MA CLASSE ... POURQUOI ? COMMENT ?

## QU'EST-CE QUE SWAY ?

Sway offre une nouvelle méthode pour créer des présentations. Sway peut rendre vos présentations amusantes et interactives lorsque vous présentez vos idées, vos projets de groupe, vos portfolios, etc. Les possibilités sont infinies.

Par ailleurs, Sway est entièrement basé sur le web pour un partage simplifié de vos créations.

### POUR QUEL USAGE EN CLASSE ?

**Côté enseignant**, Sway va apporter une simplification importante dans la création de supports visuels. Vos présentations sont prêtes en quelques clics, juxtaposant texte et image.

Par ailleurs, vous pouvez directement convertir un fichier Word 365 en Sway d'un simple clic. Découvrez le tutoriel pour effectuer cette manipulation !

#### https://sway.office.com/1GQ6BODJYp5Sd7hp?ref=Link

Côté élèves, Sway va permettre d'effectuer un compte-rendu, une présentation de façon simplifiée.

Pour des élèves débutants avec Sway, l'enseignant peut proposer une architecture générale du Sway en créant un ou plusieurs cadres que les élèves devront remplir. Après quelques manipulations, ceux-ci pourront facilement le prendre en main

#### Sway comme blog de classe

Chaque Sway dispose d'une adresse web, non-référencée par les moteurs de recherche. Vous souhaitez créer un blog pour votre classe, pour un projet, une excursion ? Il vous suffit de partager le lien avec les parents. L'adresse restera toujours la même, peu importe les ajouts et modifications.

#### **Quelques exemples concrets**

Jérôme Lagaillarde, professeur de Lettres modernes à Paris, a utilisé SWAY l'écriture collaborative d'un compte-rendu d'une lecture personnelle.

#### https://www.ac-paris.fr/portail/jcms/p1\_1347665/rendre-compte-de-lectures-avec-l-outilcollaboratif-sway

Au Canada, cette enseignante a utilisé Sway pour faire participer un groupe-classe à un atelier d'écriture virtuel. Dans le cadre de ce projet, les élèves avaient à répondre à une question posée par leur enseignant. Ils pouvaient également consulter les idées proposées par leurs camarades de classe sur le même sujet.

https://www.csmv.qc.ca/o365/2016/05/26/lapplication-sway-pour-inciter-les-eleves-a-rediger-des-courts-textes/

#### **P**RISE EN MAIN

Commencez par sélectionner Nouveau Sway vide.

|                     |           | Sway                                | Canalle Hillow   - 0 ×    |
|---------------------|-----------|-------------------------------------|---------------------------|
| Sway                |           |                                     | D Un te fartager ···      |
| Solnario Conception |           |                                     | ,우 · · · · Bill insertion |
|                     |           |                                     |                           |
|                     | ▶ Details | A Accentuation D Distinguer @b Lien |                           |
|                     | ES.       | Titre de votre Sway                 |                           |
|                     |           | 0                                   |                           |
|                     |           | •                                   |                           |
|                     |           |                                     |                           |
|                     |           |                                     |                           |

Cette option correspond à l'affichage **Scénario**. Celui-ci nous permet d'afficher toutes les actions effectuées jusqu'à présent dans le Sway. Continuez en ajoutant un titre et un arrière-plan, puis sélectionnez le signe + pour ajouter du contenu.

|             |          | ŧ         |           |                       |
|-------------|----------|-----------|-----------|-----------------------|
| Suggestions | Texte    | Élément m | ultimédia | Groupe                |
|             | <u> </u> | ~         |           | $\overline{\uparrow}$ |
| Titre 1     | Texte    | Image     | Pile      | Charger               |

## **C**ONCEPTS DE BASE

Commençons par ajouter le **titre 1**. Vous pouvez ajouter le texte de votre choix comme titre de la section, ainsi qu'une image. Notre Sway porte sur les courants marins :

| ) Détail             | Carte Titre<br>Courants marins           |                     |   |
|----------------------|------------------------------------------|---------------------|---|
| ▲ 1 - Comment se for | nent les courants marins ?               |                     |   |
| Détail               | A Accentuation D Distinguer 👁 Lien       | Q Zones principales | Û |
|                      | Comment se forment les courants marins ? |                     |   |
|                      | •                                        |                     |   |

À présent, nous allons commencer à ajouter du texte. Sélectionnez +, puis **Texte** pour ajouter le corps de votre texte. Vous pouvez créer du texte en gras à l'aide de la fonction **Accentuation** et du texte en italique à l'aide de la fonction **Distinguer**.

|                     | Carte Titre 1                                                                               |         |
|---------------------|---------------------------------------------------------------------------------------------|---------|
|                     | Comment se forment les courants marins ?                                                    |         |
| ≡ Titre 🗛 Acce      | intuation $D$ Distinguer $\blacksquare$ Puces $\blacksquare$ Numéros $\textcircled{O}$ Lien | (c) (c) |
| Les courants mari   | ns sont formés par des différences de vent, de pesanteur et de densité des eaux.            |         |
| Ils sont présents o | dans tous les océans du globe 1                                                             |         |
| Il existe des coura | nts chauds et des courants froids.                                                          |         |
|                     |                                                                                             | -       |

Nous allons ensuite ajouter un diaporama de photos. Pour ce faire, sélectionnez +, puis **Groupe**. Choisissez le type de diaporama que vous voulez utiliser, puis sélectionnez **Ajouter du contenu** pour charger des photos, du texte, des vidéos ou tout autre contenu que vous voulez ajouter à votre récit.

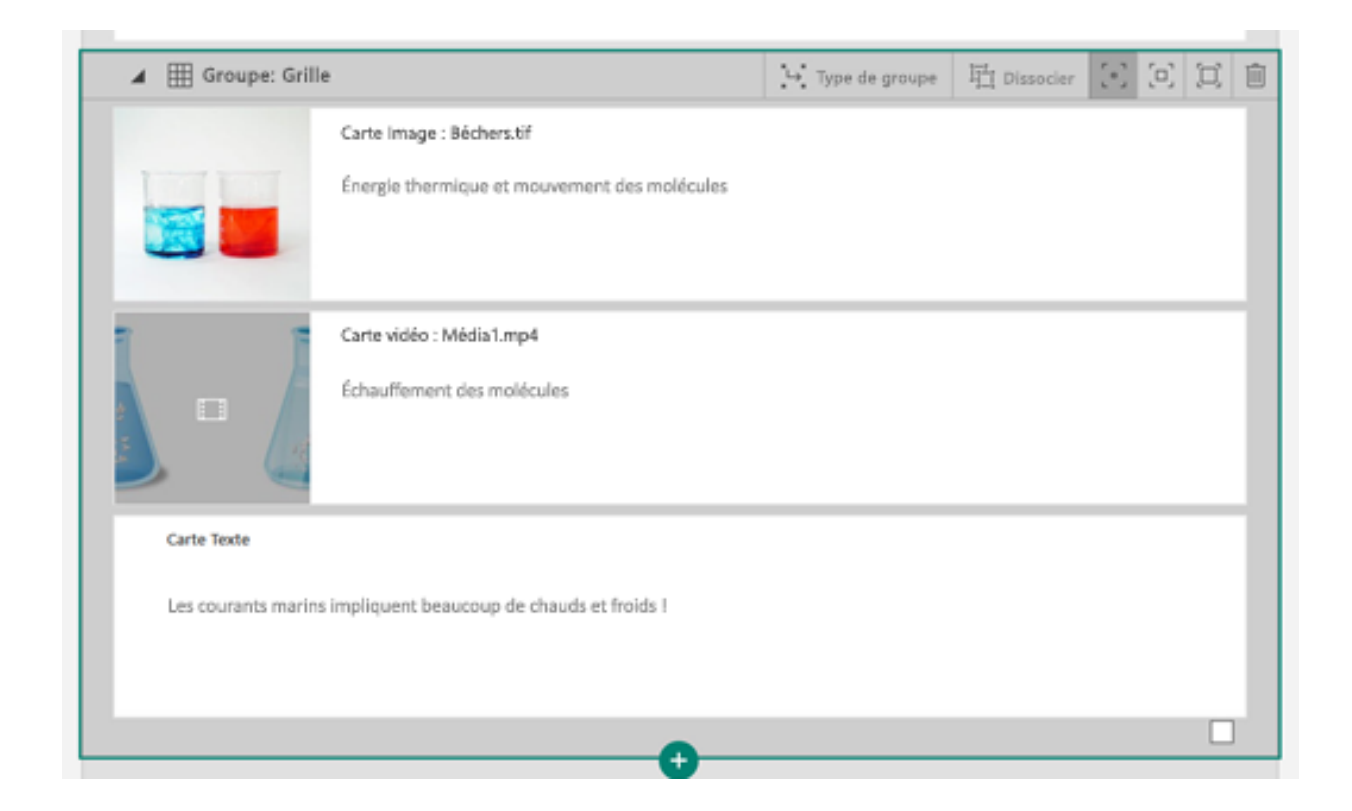

#### **PERSONNALISEZ VOTRE SWAY**

Après avoir inséré votre contenu, vous pouvez personnaliser votre Sway.

Nous allons commencer par sélectionner l'onglet **Création** dans le ruban. Votre Sway doit à présent apparaître avec la configuration de la conception par défaut. Sélectionnez l'option **Styles** dans le ruban.

La section **Styles** vous permet de personnaliser la conception du Sway et de modifier son orientation de défilement (**Vertical**, **Horizontal** ou affichage **Diapositives**). Vous pouvez également utiliser l'option **Remixer** pour découvrir une conception surprise.

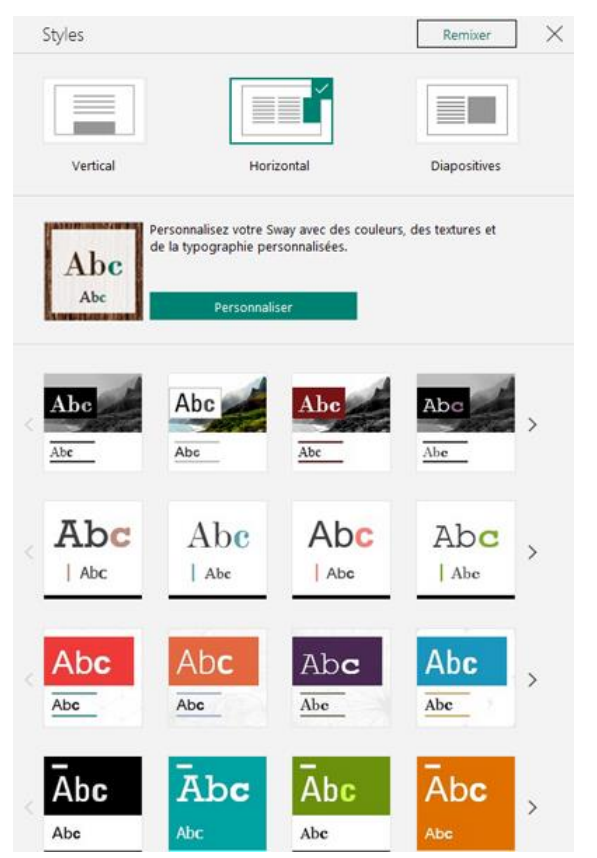

## SOURCES :

- https://www.ac-paris.fr/portail/jcms/p1\_1347665/rendre-compte-de-lectures-avec-l-outilcollaboratif-swayCaptiver la classe avec une narration dans Sway, <u>https://support.office.com/fr-fr/article/captiver-la-classe-avec-une-narration-dans-sway-96b928ef-3f4d-465d-83f3-a9db6ad231b6#ID0EAABAAA=Prise\_en\_main
  </u>
- L'application Sway pour inciter les élèves à rédiger des courts textes, <u>https://www.csmv.qc.ca/o365/2016/05/26/lapplication-sway-pour-inciter-les-eleves-a-rediger-des-courts-textes/</u>
- Rendre compte de lectures avec l'outil collaboratif Sway, <u>https://www.ac-paris.fr/portail/jcms/p1\_1347665/rendre-compte-de-lectures-avec-l-outil-collaboratif-sway</u>

Maxime Duquesnoy Microsoft Innovative Educator Expert 2018-2019 <u>maxime.duquesnoy@outlook.com</u>

Retrouvez des tutos sur Office 365 Education sur <a href="http://www.maclassenumerique.be/">http://www.maclassenumerique.be/</a>

http://www.portaileduc.net http://fb.me/portaileduc https://twitter.com/maxduq

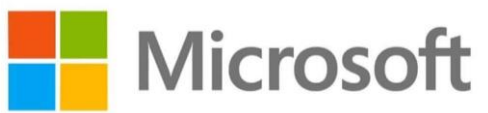